# Escuela <sup>de</sup> **A**uditoría

### NUEVA PLATAFORMA DE FORMACIÓN ONLINE

www.campusauditores.com

#### PROCEDIMIENTO DE ACCESO A LOS CURSOS EN DIRECTO

Bienvenido a la nueva plataforma de formación online del ICJCE a la que puede acceder a través del enlace:

https://www.campusauditores.com/

| Be Blackboard Learn X +                                                                                          |                                                |            |
|----------------------------------------------------------------------------------------------------|------------------------------------------------|------------|
| ← → C 🔒 campusauditores.com                                                                                      |                                                | ☆ * 😣      |
| 👖 Aplicaciones 💓 Gmail 🙍 YouTube 🗧 Maps                                                                          |                                                |            |
| •                                                                                                    |                                                | т          |
|                                                                                                    | Escuela<br><sup>de</sup> √uditoría             |            |
|                                                                                                    | Registro usuarios                              |            |
|                                                                                                    |                                                | The second |
|                                                                                                    | Usulario                                       |            |
|                                                                                                    | Contraseña                                     |            |
|                                                                                                    | INICIAR SESIÓN                                 |            |
|                                                                                                    | ¿Ha olvidado su contraseña?                    |            |
| and the second second second second second second second second second second second second second second second |                                                |            |
|                                                                                                    | $UE_{NT_{0}}$ $UE_{NT_{0}}$                    |            |
|                                                                                                    | f $\square$ f in $\square$ is $\mu_{Eschered}$ |            |
|                                                                                                    |                                                |            |

A continuación se explica en 4 sencillos pasos como se accede al curso en directo

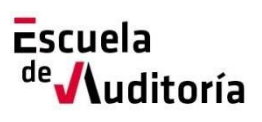

- Para poder acceder al curso en que se ha inscrito es necesario introducir las credenciales de acceso a la plataforma.
- Estas credenciales (usuario y contraseña) se reciben por email desde la dirección <u>escuelacampus@icjce.es</u>

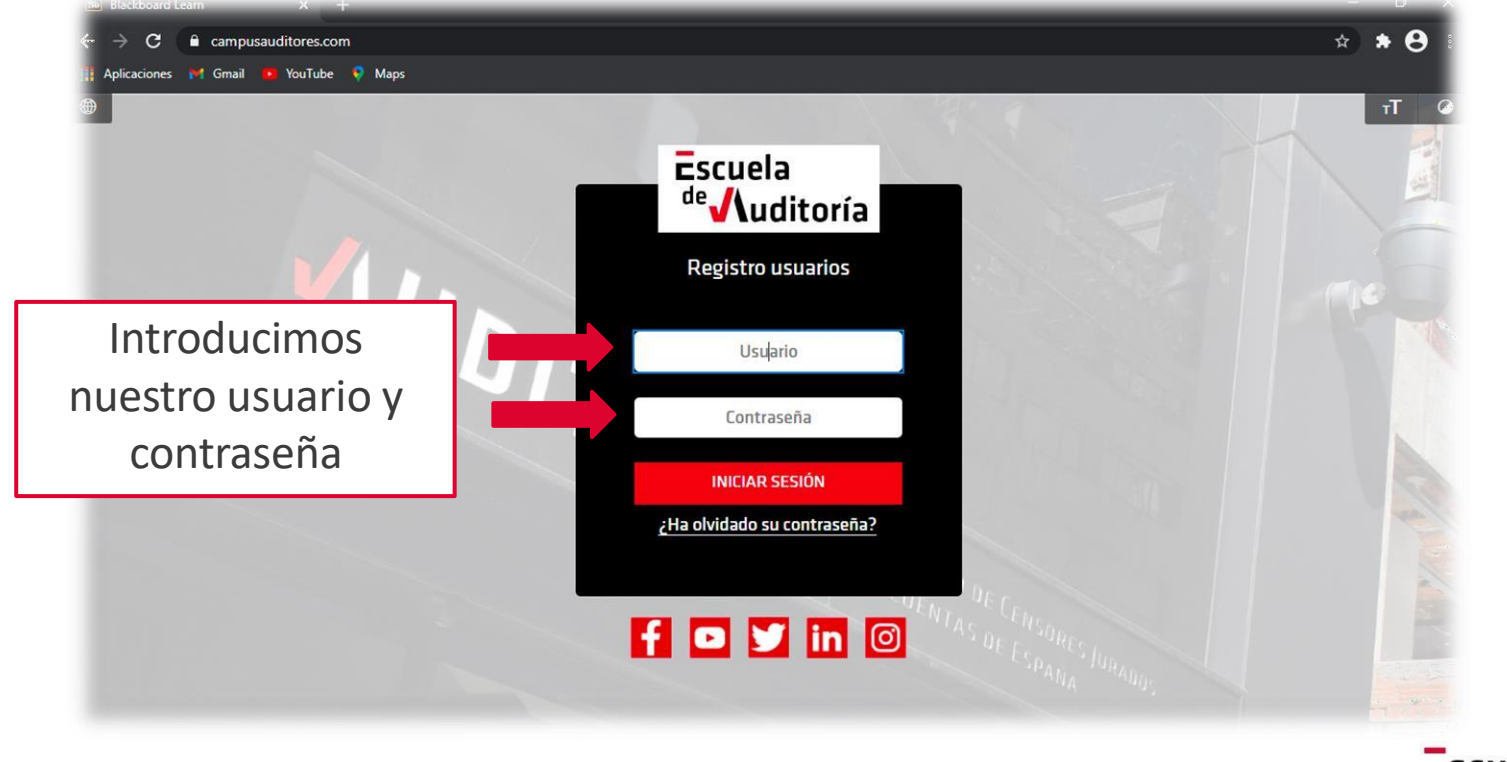

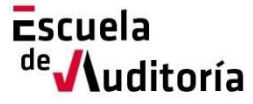

## MUY IMPORTANTE ESTE USUARIO Y CONTRASEÑA SIEMPRE SERÁ EL MISMO PARA CUALQUIER ACCIÓN FORMATIVA QUE SE DESARROLLE EN LA PLATAFORMA.

#### No obstante....puedo cambiar la contraseña cuando quiera

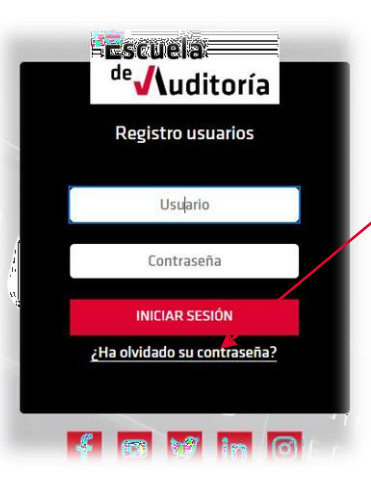

Seleccionamos <u>¿"Ha olvidado su contraseña"?</u>

Tendremos dos formularios para cambiar la contraseña:

Mediante el nombre de usuario que tendrá en el correo electrónico

Introduzca su nombre, apellidos y nombre de usuario para cambiar su contraseña. Necesita una dirección de correc electrónico activa asociada con la cuenta para cambiar la contraseña. La contraseña actual permanece activa hasta au la modifique Nomhre Apellidos

Mediante la cuenta de correo electrónico

Haaa che en Enviar para continue

**OPCIÓN DE DIRECCIÓN DE CORREO ELECTRÓNICO** 

Nombre de us

OPCIÓN DE NOMBRE DE USUARIO

Introduzca su nombre, apellido y dirección de correo electrónico para cambiar la contraseña. Necesita una dirección de correo electrónico activa asociada con la cuenta para cambiar la contraseña. La contraseña actual permanece activo hasta que la modifique Nombre Apellido Correo electrónico

Una vez rellenado y enviado cualquiera de los dos formularios se recibirá un enlace para cambiar la contraseña desde la dirección de correo noreply@ucavila.es

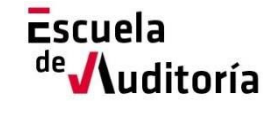

#### Una vez que se ha accedido al campus .....

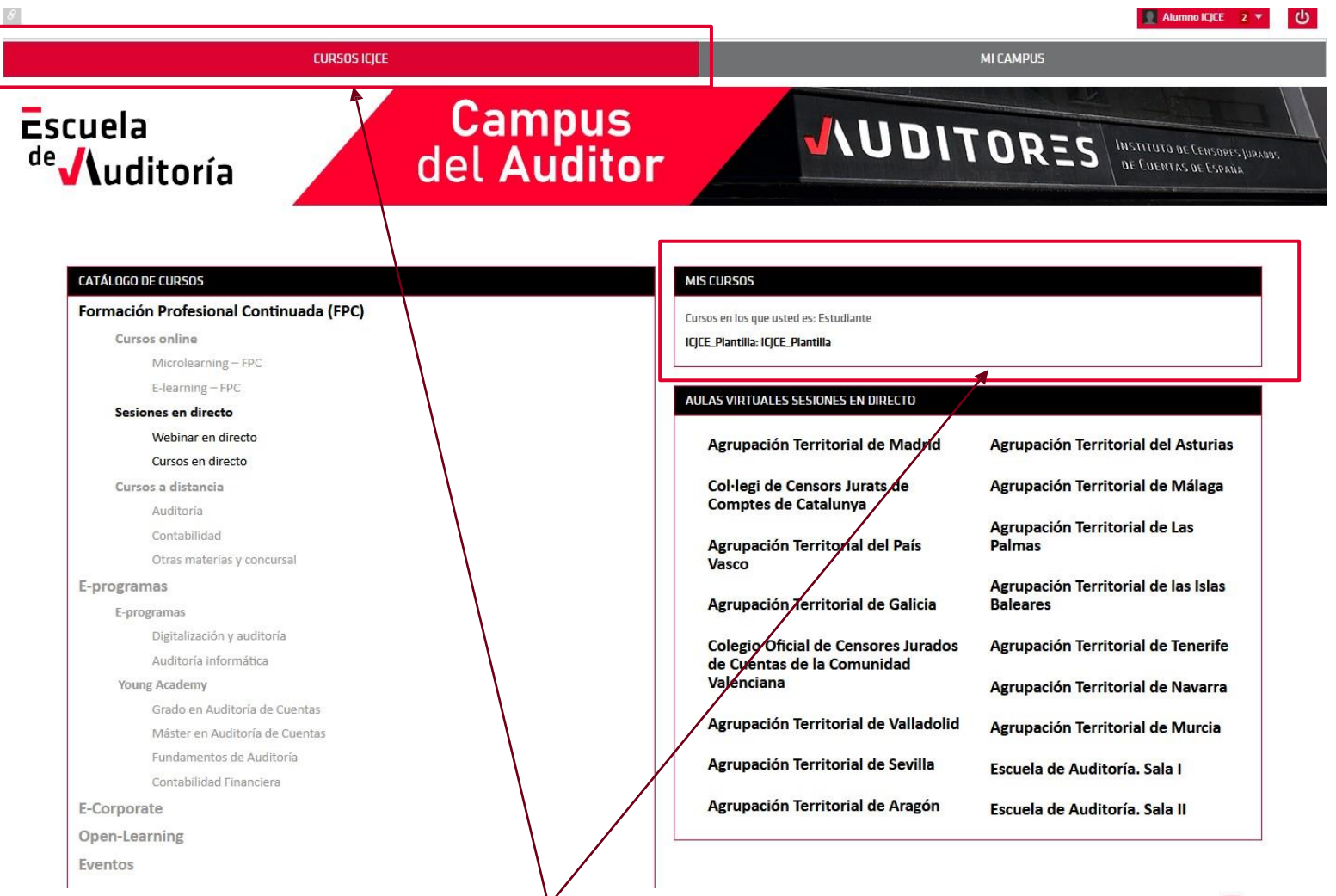

Se puede ver el curso en el que se ha inscrito ....

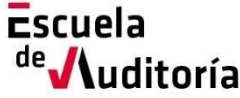

Paso 3

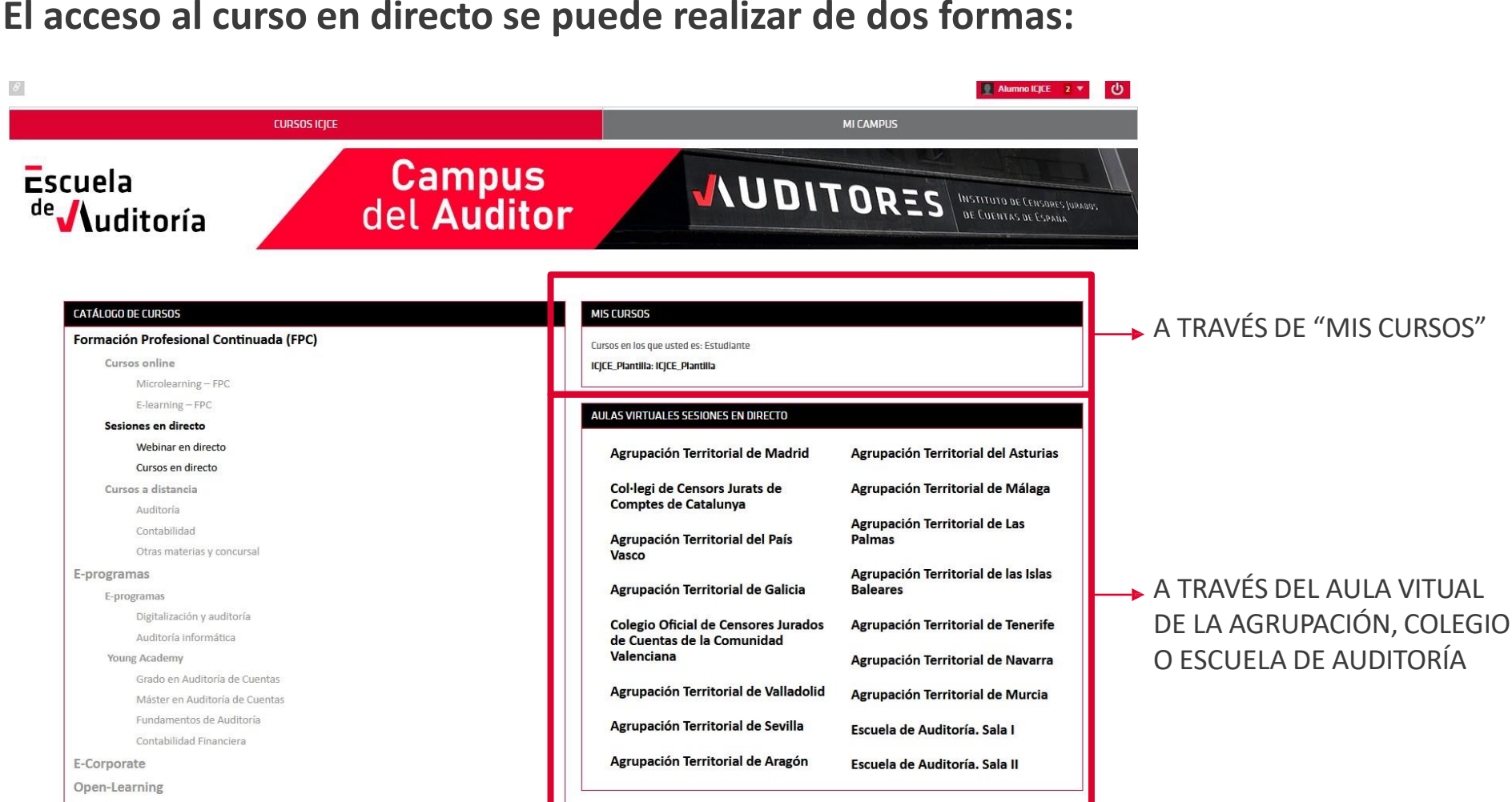

Eventos

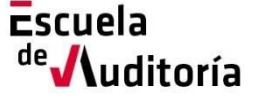

#### Una vez realizado el paso anterior:

Pulsamos sobre el enlace de la sala

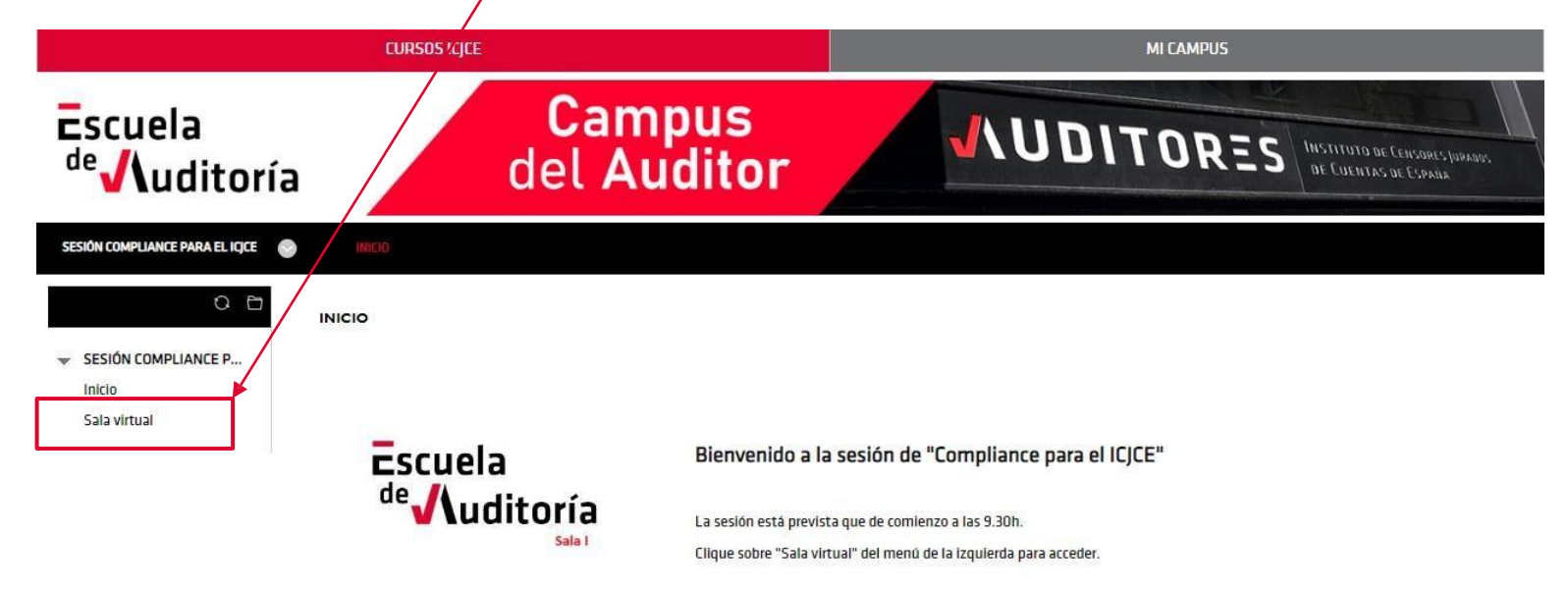

#### Y luego pulsamos sobre el enlace del curso

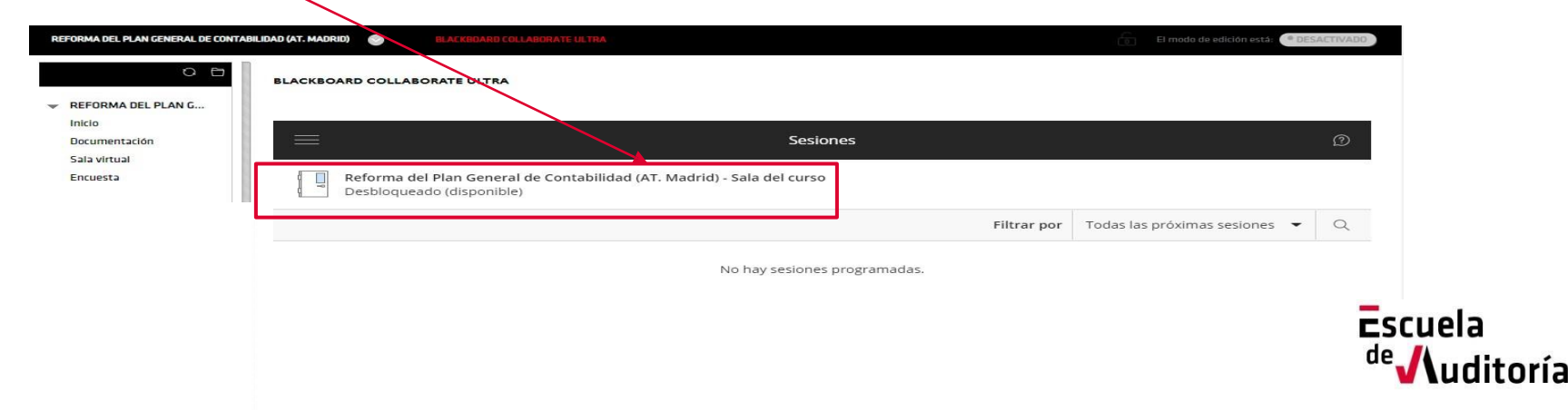

Aula Virtual (I)

Este es el aspecto de nuestro Aula Virtual.

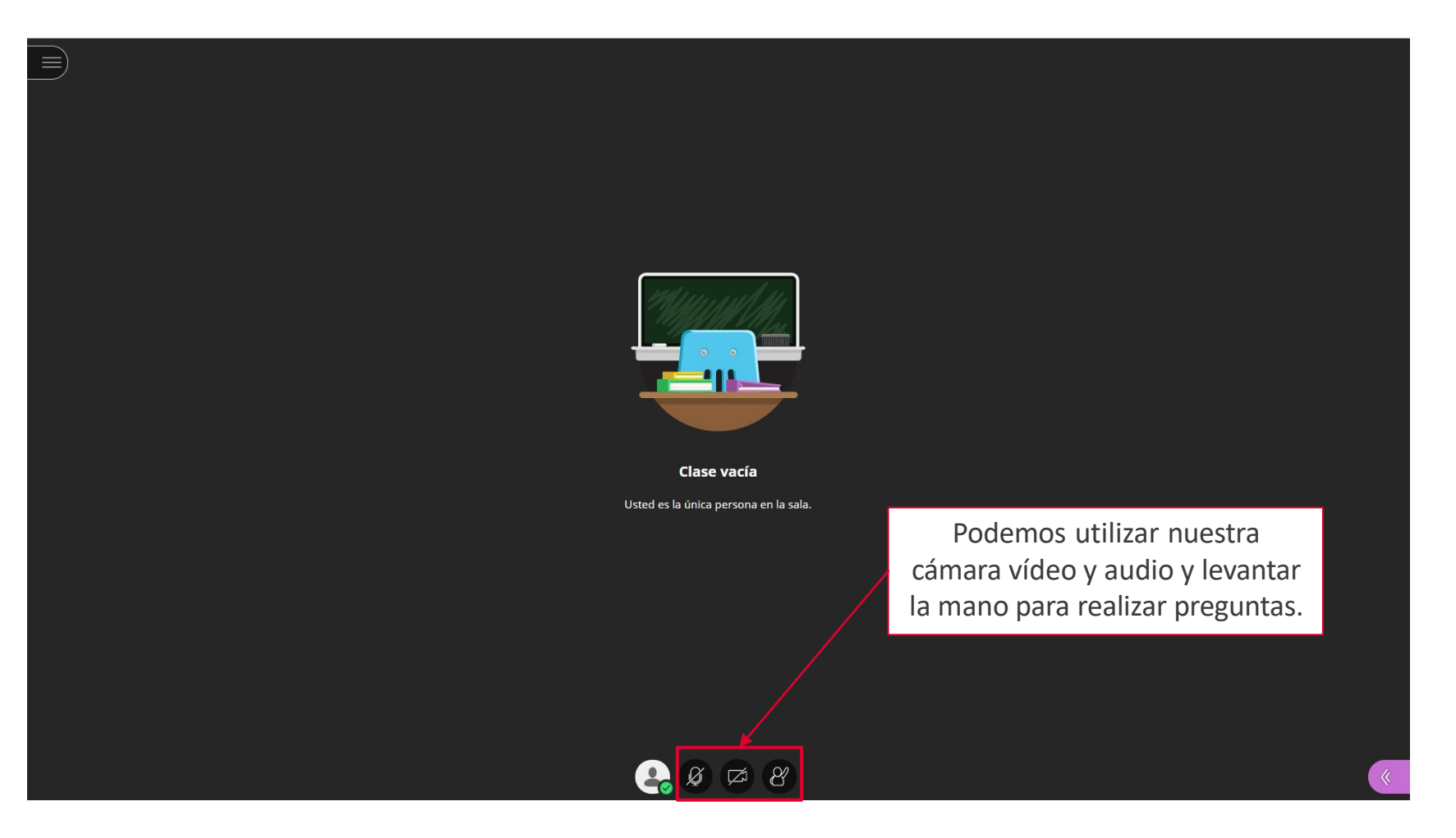

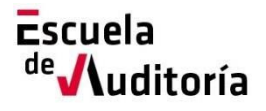

#### Es muy importante permitir al navegador la utilización del micrófono y la cámara

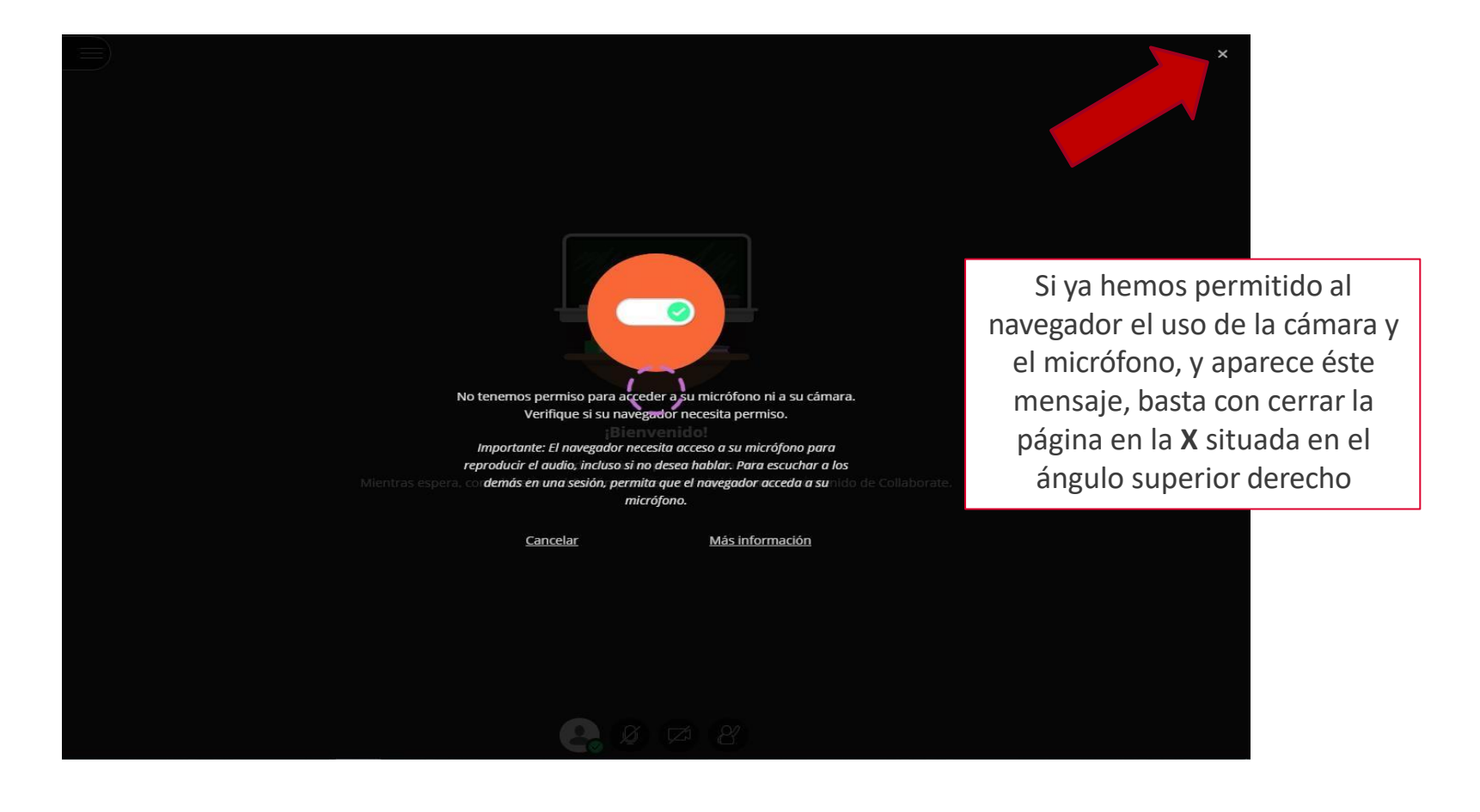

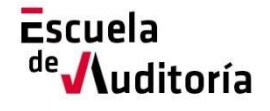

**Aula Virtual** 

(I)

Escuela

ditoría

de

#### Menú de opciones

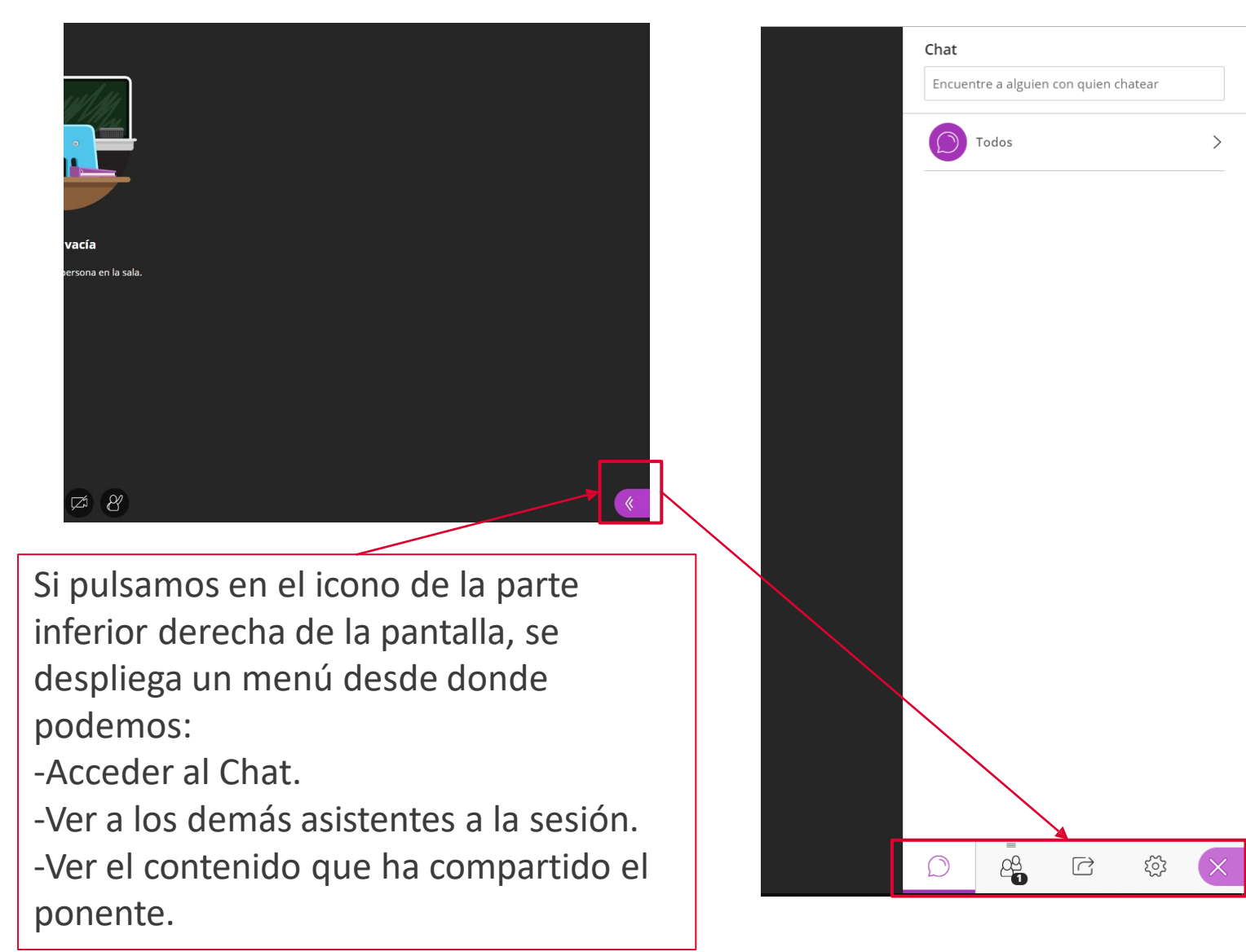

#### Si tiene cualquier problema, se puede poner en contacto con nosotros a través de:

920 25 10 20 (Ext. 585)

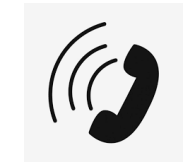

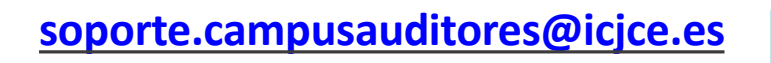

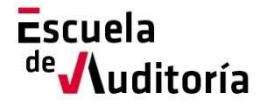

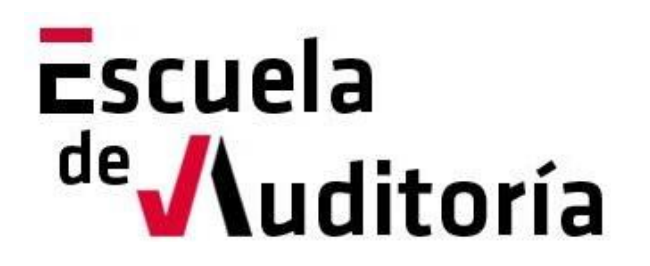